## Starter Pack DVDからのファームウェアアップデート手順

このたびは弊社製品をお買い上げいただき、誠にありがとうございます。

本書では、Starter Packからのファームウェアアップデートに関して補足いたします。本バージョンの Starter Packにおいて、OS上ではなく、Starter Pack DVDから直接ファームウェアをアップデートする 場合、次の手順に従ってください。

(1) 対象サーバーでセキュアブート設定が有効になっているときは、いったん無効にします。

システムユーティリティから、「System Configuration > BIOS/Platform Configuration

(RBSU) > Server Security」の「Secure Boot Settings」で設定してください。

(2) 対象サーバーにStarter Pack DVDをセットし、電源をOFF、ONするか、または<Ctrl>+<Alt>+<Delete>キーで再起動します。

次のように、POSTが始まります。

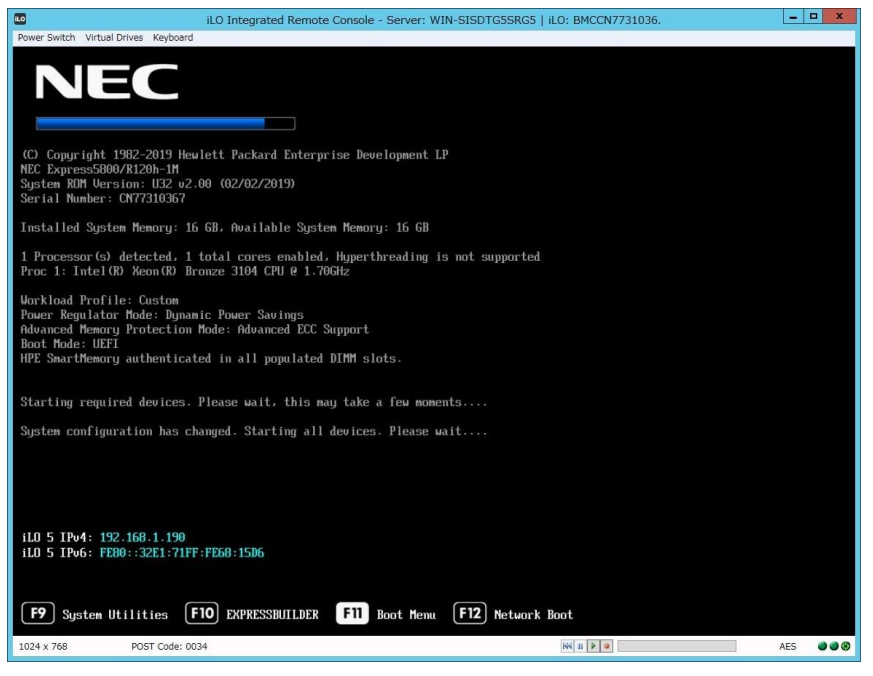

#### (3) POST実行中に<F11>キーを押します。

次のように、Boot Menuが表示されます。

(環境によって表示が変わります)

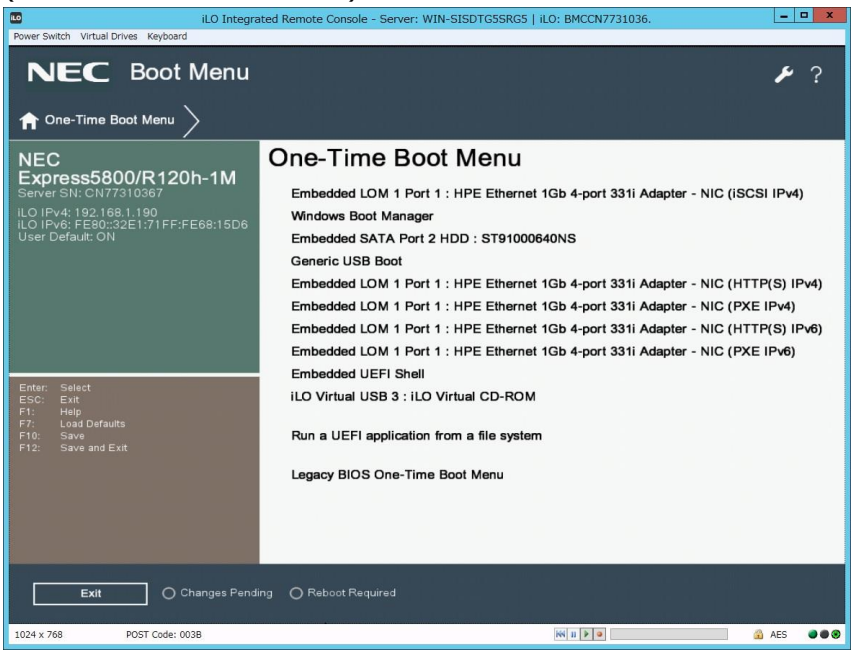

(4) One-Time Boot Menuから(2)でセットしたDVDドライブを選択すると、

Starter Pack DVDが起動し、次の画面が表示されます。

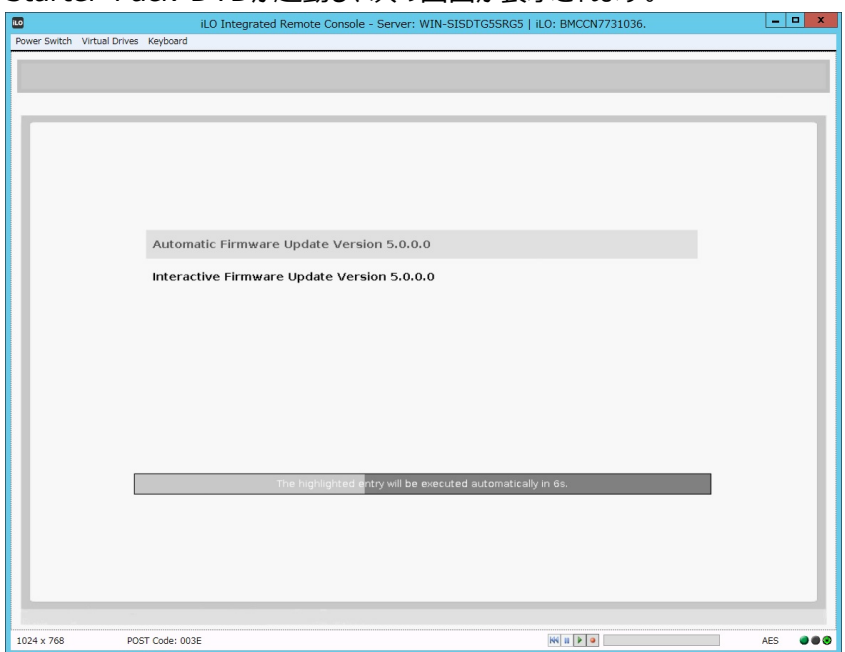

- (5) メニューの「Interactive Firmware Update」をカーソルキーで選択してから<Enter> キーを押します。
  - 10秒以内に選択操作をしない場合、一定時間経過後に「Automatic  $\triangleright$ Firmware Update」が選択され、自動的にアップデートが実行されますので、ご注 意ください。
  - Express5800/R110j-1をご使用のお客様で、システムROMv2.00(05/15/20 19)が適用されていた場合は、必ず「Interactive Firmware Update」を選択し

| τ | <1 | ごさ | い |
|---|----|----|---|
|   |    |    |   |

| くにさい。                       |                                                                              |   |       |      |
|-----------------------------|------------------------------------------------------------------------------|---|-------|------|
| 8.0                         | iLO Integrated Remote Console - Server: WIN-SISDTG5SRG5   iLO: BMCCN7731036. |   | -     |      |
| Power Switch Virtual Drives | Keyboard                                                                     |   |       | _    |
|                             |                                                                              |   |       |      |
|                             |                                                                              |   |       |      |
|                             |                                                                              |   |       |      |
|                             |                                                                              |   |       | - 11 |
|                             |                                                                              |   |       |      |
|                             |                                                                              |   |       |      |
|                             | Automatic Firmware Update Version 5.0.0.0                                    |   |       |      |
|                             | Interactive Firmware Update Version 5.0.0.0                                  | ) |       |      |
|                             |                                                                              |   |       |      |
|                             |                                                                              |   |       |      |
|                             |                                                                              |   |       | - 11 |
|                             |                                                                              |   |       | - 11 |
|                             |                                                                              |   |       |      |
|                             |                                                                              |   |       |      |
|                             |                                                                              |   |       |      |
|                             |                                                                              |   |       |      |
|                             |                                                                              |   |       |      |
|                             |                                                                              |   |       |      |
|                             |                                                                              |   |       | - 11 |
|                             |                                                                              | _ | _     |      |
| 1024 × 768                  | (m) II (F) (F) (F) (F) (F) (F) (F) (F) (F) (F)                               |   | 🔒 AES |      |

次の画面が表示されるまで、しばらくお待ちください。

| 10                                   | iLO Integrated Remote Console - Server: WIN-SISDTG5SRG5   iLO: BMCCN7731036. | _ D X     |
|--------------------------------------|------------------------------------------------------------------------------|-----------|
| Power Switch Virtual Drives Keyboard |                                                                              |           |
| NEC                                  |                                                                              |           |
| Standard Progra                      | am Package 5.0.0.0                                                           |           |
|                                      |                                                                              |           |
| Select the prefer                    | rred language                                                                |           |
| 🗹 English                            | Dapanese                                                                     |           |
| Accept the End                       | User License Agreement (EULA)                                                |           |
| Read                                 | Accept                                                                       |           |
|                                      |                                                                              |           |
|                                      |                                                                              |           |
|                                      |                                                                              | *         |
|                                      |                                                                              |           |
| Reboot                               |                                                                              | Next      |
|                                      |                                                                              |           |
| 1024 x 768                           | W = P P                                                                      | AES 🔵 🗑 🕲 |

(7)「エンドユーザー使用許諾契約書(EULA)への同意」で「開く」をクリックし、内容を確認して

#### 「承認」をクリックします。

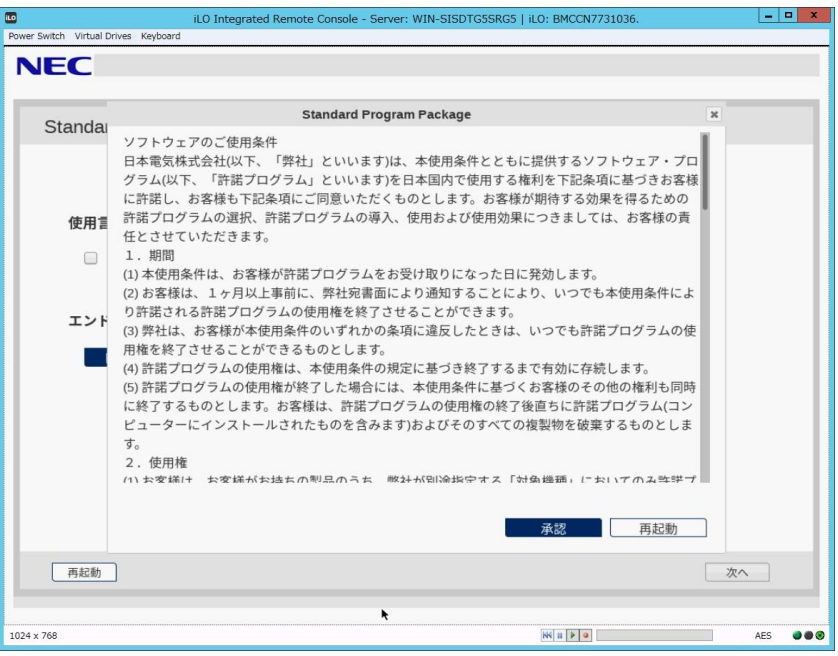

(8) 画面右下の「次へ」をクリックします。

| ilo                                  | il O. Integrated Remote Console - Server: WIN-SISDTG5SRG5   il O: BMCCN7731036 |    | - 0 X    |
|--------------------------------------|--------------------------------------------------------------------------------|----|----------|
| Power Switch Virtual Drives Keyboard |                                                                                |    |          |
| NEC                                  |                                                                                |    |          |
|                                      |                                                                                |    |          |
|                                      |                                                                                |    | _        |
| Standard Progra                      | m Package 5.0.0.0                                                              |    |          |
|                                      | -                                                                              |    |          |
|                                      |                                                                                |    |          |
|                                      |                                                                                |    |          |
| 使用言語を選択                              |                                                                                |    |          |
|                                      | 3                                                                              |    |          |
| □ 英語 ◎                               |                                                                                |    |          |
|                                      |                                                                                |    |          |
| エンドユーザー使                             | 用許諾契約書(EULA)への同意                                                               |    |          |
|                                      |                                                                                |    |          |
| 開<                                   | ☑ 同意                                                                           |    |          |
|                                      |                                                                                |    |          |
|                                      |                                                                                |    |          |
|                                      |                                                                                |    |          |
|                                      |                                                                                |    |          |
|                                      |                                                                                |    |          |
|                                      |                                                                                |    |          |
|                                      |                                                                                |    |          |
|                                      |                                                                                |    |          |
|                                      |                                                                                | 次へ |          |
|                                      |                                                                                |    |          |
| 1024 x 768                           |                                                                                | A  | es 🕘 📾 📾 |
|                                      |                                                                                | ^  |          |

(9)「ファームウェアの更新」を選択します。

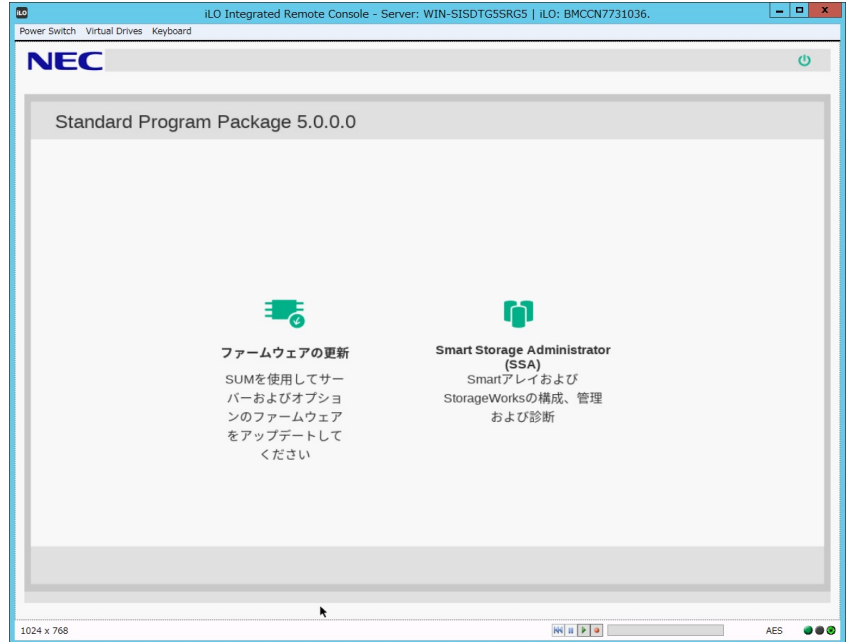

起動時にエラーが起きた場合、「トラブルシューティング」を参照して先に進めてください。 「ローカルホストガイドアップデート」の選択画面が表示された場合は、「ベース ラインまたはインストールセット」が選択されていることを確認し、そのまま「OK」を 選択します。(ここではiLOインストールキューを選択しないでください。)

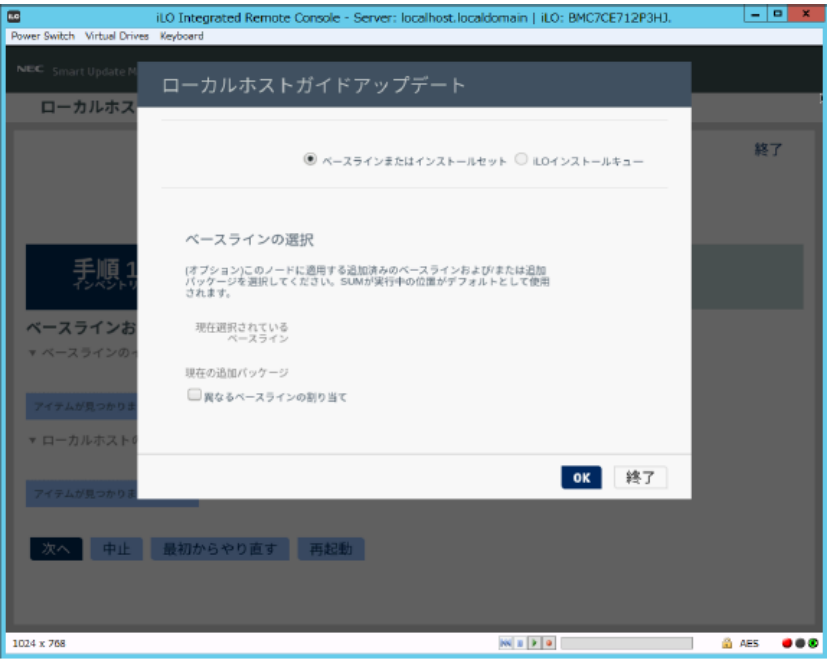

「ローカルホストガイドアップデート」画面が表示され、「手順1 インベントリ」が始まります。

以下の「インベントリ完了」が表示されるまで、しばらくお待ちください。

| iLO                                          | iLO Integrated Remote Console - Server: WIN-SISDTG5SRG5   iLO: BMCCN7731036. | ×  |
|----------------------------------------------|------------------------------------------------------------------------------|----|
| Power Switch Virtual Drives Keyboard         |                                                                              |    |
| NEC Smart Update Manager 8.                  | 4.0                                                                          |    |
| ローカルホストガイ                                    | ドアップデート                                                                      |    |
|                                              | 終了                                                                           |    |
|                                              | アクション V                                                                      |    |
|                                              |                                                                              |    |
| 手順1                                          | 手順2 手順3                                                                      |    |
| ベースラインおよびノ                                   | ードのインベントリ                                                                    |    |
| ▼ ベースラインのインベン                                | <b>Р</b> Л                                                                   |    |
| <ul> <li>Standard Program Package</li> </ul> | e ベースラインが正常に追加されました コンボーネント合計 651                                            |    |
| ▼ ローカルホストのインベン                               | ントリ                                                                          |    |
|                                              |                                                                              |    |
| <ul> <li>localhost インベント<br/>リ完了</li> </ul>  | ノードには、すでにペースラインで利用可能なバージョンより新しいバージョンのコンボ<br>ネントが1つ以上インストールされています。            | €— |
|                                              |                                                                              |    |
| 次へ中止最初                                       | 刀からやり直す 再起動                                                                  |    |
|                                              |                                                                              |    |
| 1024 x 768                                   | AES 6                                                                        |    |
|                                              |                                                                              |    |

画面左下の「次へ」をクリックします。

## (10)「手順2 レビュー」が表示されます。

|                      | iLO Integrated Remote Console - Server: WIN-5                         | ISDTG55 | SRG5 | iLO: BM | CCN7731 | .036.       |          |          |
|----------------------|-----------------------------------------------------------------------|---------|------|---------|---------|-------------|----------|----------|
| wer Switch Virtual D | rives Keyboard                                                        |         |      |         |         |             |          |          |
| NEC Smart Upda       | ite Manager 8.4.0                                                     |         |      |         |         |             |          |          |
| ローカルな                | <b>ホストガイドアップデート</b>                                                   |         |      |         |         |             |          |          |
|                      |                                                                       |         |      |         |         |             | -        | 5        |
|                      |                                                                       |         |      |         |         |             |          |          |
|                      |                                                                       |         |      |         |         |             | アクショ     | ン V      |
|                      |                                                                       |         |      |         |         |             |          |          |
|                      |                                                                       |         |      |         |         |             |          |          |
|                      | 【1   手順2   手順                                                         |         |      |         |         |             |          |          |
|                      |                                                                       |         |      |         |         |             |          |          |
| 展開サマリ-               | _                                                                     |         |      |         |         |             |          |          |
| ▼ localhost 適        | 用可能なコンポーネント                                                           |         |      |         |         |             |          |          |
|                      |                                                                       |         |      |         |         |             |          |          |
| 適用可能なコンボ・            | -ネント: 7                                                               |         |      |         |         |             |          |          |
| 推奨されたコンホー            | - ネント: 0                                                              |         |      |         |         |             |          |          |
|                      |                                                                       |         |      |         |         |             |          |          |
| ゆってしまた               | 0                                                                     |         |      |         |         |             |          |          |
|                      | F                                                                     |         |      |         |         |             |          |          |
| コンボーネン               |                                                                       | 2       | ₩ ¥  |         | 市里      | インス<br>トール済 | 利田可能な    | 再起       |
| トを選択                 | バッケージ                                                                 |         | 完了   | タイプ     | 度       | みバー<br>ジョン  | バージョン    | 動が<br>必要 |
| 強制                   | Online Flash for Linux - Innovation Engine Firmware for servers using | Intel 🔇 | >    | 77-     | オブ      | 詳細の参        | 0.2.0.11 | 必須       |
|                      | series Processors (firmware-ie-0.2.0.11-2.1.x86_64)                   |         |      | T       | ション     | MM          |          |          |
| 24 x 768             |                                                                       |         |      | 144 11  | • •     |             | A        | NES 🔮 🖲  |
|                      |                                                                       |         |      |         |         |             |          |          |

# 次のように、ファームウェアの一覧が表示されます。

#### (環境によって表示されるファームウェアが異なります)

| NEC Smart Update Manager 8.4.0         ローカルホストガイドアップデート         コンボーネン<br>ドを選択       パンケージ       第<br>第<br>第<br>7       ダイブ       重要<br>第<br>タイブ       デンス<br>ホートルネス<br>ション       利用可能な<br>ション         「強制       Online Flash for Linux - Innovation Engine Firmware for servers using Intel<br>Xeon Scalade 3100420041004200510052006100520061005200          ・<br>・<br>・                                                                                                    | er Switch Virtual | iLO Integrated Remote Console - Server: WIN-SISDT<br>Drives Keyboard                                                                                                    | 35SR0 | G5   iLO: BMC   | CCN7731       | .036.                          | L                          |                |
|----------------------------------------------------------------------------------------------------|-------------------|----------------------------------------------------------------------------------------------------|-------|-----------------|---------------|--------------------------------|----------------------------|----------------|
| コンポーネン<br>ドを選択       パッケージ       第一、ダイブ       第二、ゲーンス<br>ション       パーンス<br>ション       パーンス<br>パーンス<br>ション       パーンス<br>ション       パーンス<br>パーンス<br>ジョン       パーンス<br>パーンス<br>パーン       パーンス<br>パーンス<br>ション       パーンス<br>パーンス<br>パーン       パーンス<br>パーンス<br>ジョン       パーンス<br>パーンス<br>パーン       パーンス<br>パーンス<br>パーン       パーンス<br>パーンス<br>パーン       パーンス<br>パーンス<br>パーン       パーンス<br>パーン       パーンス<br>パーン       パーンス<br>パーン       パーンス<br>パーン       パーンス<br>パーン       パーンス<br>パーン       パーンス<br>パーン       パーンス<br>パーン       パーンス<br>パーン       パーンス<br>パーン       パーンス<br>パーン       パーンス<br>パーンス<br>パーン       パーンス<br>パーン       パーンス<br>パーン | EC Smartling      | Hate Manager & 4.0                                                                                                    |       |                 |               |                                |                            |                |
| コンポーネン<br>トを選択       バッケージ       第一、ダイブ       要素       インペーデ<br>ション       パーン・ホーボ<br>ション       パーン・ホーボ<br>ション       パーン・ホーボ<br>ション       パーン・ホーボ<br>ション       パーン・ホーボ<br>ション       パーン・ホーボ<br>ション       パーン・ホーボ<br>ション       パーン・ホーボ<br>ション       パーン・ホージ<br>ション       パーン・ホージ<br>アー・       パーン・ホージ<br>オン       パーン・ホージ<br>ション       パーン・ホージ<br>アー・       パーン・ホージ<br>オン       パーン・ホージ<br>アー・       パーン・ホージ<br>オン       パーン・ホージ<br>オン       パーン・ホー       パーン・ホージ<br>オン       パーン・ホージ<br>オン       パーン・ホージ<br>オン       パーン・ホージ<br>オン       パーン・ホージ<br>オン       パーン・ホージ<br>オン       パーン・ホージ<br>オン       パーン・ホージ<br>オン       パーン・ホージ<br>オン       パーン・ホージ<br>オン       パーン              | Smart opc         |                                                                                                    |       |                 |               |                                |                            |                |
| コンポーネン<br>トを選択         バッケージ         増加         タイブ         販用         パンパーション<br>ション         利用可能な<br>ション           1934         Online Flash for Linux - Innovation Engine Firmware for servers using Intel<br>Xeen Scalable 3100/32004100/42005100/62008100/62008100/6200         0         ファー<br>ファー         オブ         ドレー<br>ション         開用可能な<br>ション         日用可能な<br>ション         日用可能な<br>ション         日の           1934         Online Flash for Linux - Innovation Engine Firmware for<br>servers vising firmware-loc 2.0112.11.868_0100         0         ファー<br>プロ         オガ         1.40           1934         Donline ROM Flash Component for Linux - ILO 5 (firmware-<br>loc5.140-11.x86_64)         0         ファー<br>プロ         オガ         1.43         1.30           1934         Language Pack - Japanese (firmware-lpk-ilo-1.30-11.x86_64)         0         ファー<br>プロ         オガ         1.43         1.30           1934         PFE Broadson NML Online Firmware Lipgrade Utility for Linux x86_64         0         ファー<br>プロ         オガ         1.04           1934         Online ROM Flash for Linux - Advanced Power Capping Microcontroller<br>Firmware for servers using Intel Xeen Scalable 3100/4100/5100/6100/8100         0         ファー<br>プロ         オガ         開催の参         0.04           1934         Online ROM Flash for Linux - Sover Platform Services (SFS) Firmware for<br>servers using Intel Xeen Scalable 3100/4100/5100/6200         2         ファー<br>プロ         オガ                                                                                            | ローカル              | ホストカイドアップテート                                                                                                    |       |                 |               |                                |                            |                |
| 「強制」         Online Flash for Linux - innovation Engine Formwers for servers using Intel         ・         アー         オワ         オワ         オワ         オワ         オロ         第         0.2.0.11           「強制」         Online Flash for Linux - iLLO 5 (firmware-<br>ilo 5.1.40.11.x86_64)         ・         フ         アー         オワ         オロ         1.43         1.40           「強制」         Online ROM Flash Component for Linux - iLLO 5 (firmware-<br>ilo 5.1.40.11.x86_64)         ・         フ         アー         オワ         オロ         1.43         1.40           「強制」         Language Pack - Japanese (firmware-lpk-lio-1.30.11.x86_64)         ・         フ         アー         オワ         ガロ         1.43         1.30           「強制         HPE Broadcom NX1 Online Firmware Upgrade Utility for Linux x86_64         ・         フ         アー         オワ         アー         オワ         アー         オワ         第         第         1.04         1.04         1.04         1.04         1.04         1.04         1.04         1.04         1.04         1.04         1.04         1.04         1.04         1.04         1.04         1.04         1.04         1.04         1.04         1.04         1.04         1.04         1.04         1.04         1.04         1.04         1.04         1.04 </th <th>コンボーネン<br/>トを選択</th> <th>バッケージ</th> <th>準備完了</th> <th>▼<br/>タイプ</th> <th>重要度</th> <th>インス<br/>トール済<br/>みバー<br/>ジョン</th> <th>利用可能な<br/>バージョン</th> <th>再起<br/>動が<br/>必要</th>                                                                                                    | コンボーネン<br>トを選択    | バッケージ                                                                                                    | 準備完了  | ▼<br>タイプ        | 重要度           | インス<br>トール済<br>みバー<br>ジョン      | 利用可能な<br>バージョン             | 再起<br>動が<br>必要 |
|                                                                                                    | ▌ 強制              | Online Flash for Linux - Innovation Engine Firmware for servers using Intel<br>Xeon Scalable 3100/3200/4100/4200/5100/5200/6100/6200/8100/8200<br>series Processors (firmware-le-0.2.0.11-2.1.x86_64)                        | \$    | ファー<br>ムウェ<br>ア | オブ<br>ショ<br>ン | 詳細の参<br>照                      | 0.2.0.11                   | 183<br>1       |
| 強制         Language Pack - Japanese (firmware-lpk-ilo-1.30-1.1.x86_64)                                                                                                    | ▋ 強制              | Online ROM Flash Component for Linux - iLO 5 (firmware-<br>ilo5-1.40-1.1.x86_64)                                                                                                    | \$    | ファー<br>ムウェ<br>ア | 推奨            | 1.43                           | 1.40                       | いしえ            |
| 強制         HPE Encodecm N21 Online Firmware Upgrade Utility for Linux x86_64<br>(firmware-nic-braadcon-22310-11 x86_64)         ・         ファー<br>ムウェン当         オブ<br>ン当         詳細の参<br>、<br>ン当         2.2310           強制         Online ROM Flash for Linux - Advanced Power Capping Microcontroller<br>Firmware for servers using Inft Aven Scalable 210042005100/6100/8100         ・         ファー<br>ムウェン当         オブ<br>ン当         詳細の参<br>、<br>、<br>カウェン当         1.0.4           強制         Online ROM Flash for Linux - Server Platform Services (SPS) Firmware for<br>servers using Inft Aven Scalable 31003200410042005100/62000<br>/#1000/620016100/8200         ・         ファー<br>カブ         オブ<br>説細の参<br>、<br>ファー         0.4.01.04.251           強制         Online ROM Flash Component for Linux - Server Platform Services (SPS) Firmware for<br>system-oem-u32-200_2019_02_02-11.x86_64)         ・         ファー<br>カブ         オブ<br>説細の参<br>・<br>ファー         04.01.04.251           強制         Online ROM Flash Component for Linux - System ROM U32 (firmware-<br>system-oem-u32-200_2019_02_02-11.x86_64)         ・         ファー<br>カブ         オブ<br>い32.200         U32.200-<br>い<br>(02/02/2019)           警告/アラート           ファー<br>カブ         メゴ<br>い32.200         U32.200-<br>い<br>(02/02/2019)         U32.200-<br>い<br>(02/02/2019)                                                                                                    | ▋ 強制              | Language Pack - Japanese (firmware-lpk-ilo-1.30-1.1.x86_64)                                                                                                    | \$    | ファー<br>ムウェ<br>ア | 推奨            | 1.43                           | 1.30                       | いしえ            |
| 「強制         Online ROM Flash for Linux - Advanced Power Capping Microcontroler<br>Firmware for severe Linking Infe Menon Scalable 30104100/5100/6100/6100              • ファー オブ<br>ア<br>· ブ<br>· ブ                                                                                                    | ▋ 強制              | HPE Broadcom NX1 Online Firmware Upgrade Utility for Linux x86_64 (firmware-nic-broadcom-2.23.10-1.1.x86_64)                                                                                                    | \$    | ファー<br>ムウェ<br>ア | オプション         | 詳細の参<br>照                      | 2.23.10                    | 必須             |
| 「強制         Online Flash for Linux - Service 2019(2010)/5200              アファー オブ<br>メブ<br>メウェ オブ<br>メブ<br>ア              アファー<br>ムウェ<br>ア              ア<br>メブ<br>ア              44.01.04.251<br>Δウェ<br>ア              Δ.01.04.251<br>Δウェ<br>ア              Δ.02.01.02.00<br>Δ.02.01.02.001.00.2001<br>ア              Δ.02.01.02.01.01.02.001<br>ア              Δ.02.01.02.001.01.02.001<br>Δ.02.01.02.001.01.02.001.01.02.001.01.02.001.01.02.01.01.02.01.01.01.01.01.01.01.01.01.01.01.01.01.                                                                                                    | ▋ 強制              | Online ROM Flash for Linux - Advanced Power Capping Microcontroller<br>Firmware for servers using Intel Xeon Scalable 3100/4100/5100/6100/8100<br>series Processors (firmware-powerpic-1.0.4-1.1.x86_64)                     | \$    | ファー<br>ムウェ<br>ア | オブ<br>ショ<br>ン | 詳細の参<br>照                      | 1.0.4                      | いにえ            |
| ■ 強制 Online ROM Flash Component for Linux - System ROM U32 (firmware-<br>system-cem-u32-2.00_2019_02_02-1.1.x86_64)                                                                                                    | ▌ 強制              | Online Flash for Linux - Server Platform Services (SPS) Firmware for<br>servers using Intel Xeon Scalable 3100/3200/4100/4200/5100/5200<br>/6100/6200/E100/8200 selves Processors (firmware-<br>sps-04.01.04.251-2.1.x86_64) | \$    | ファー<br>ムウェ<br>ア | オブション         | 詳細の参<br>照                      | 04.01.04.251               | 必須             |
| 警告/アラート                                                                                                    | ▋ 強制              | Online ROM Flash Component for Linux - System ROM U32 (firmware-<br>system-oem-u32-2.00_2019_02_02-1.1.x86_64)                                                                                                    | \$    | ファー<br>ムウェ<br>ア | オブション         | U32 2.00 -<br>(02/02<br>/2019) | U32 2.00 -<br>(02/02/2019) | 4K3            |
|                                                                                                    | 警告/アラー            | - <b>h</b>                                                                                                    |       |                 |               |                                |                            |                |
| •                                                                                                    |                   | N                                                                                                    |       |                 |               |                                |                            |                |

左のバーが青いファームウェアは、手順(12)でインストールを試みます。

(11) ファームウェア一覧から「Online ROM Flash Component for Linux - iLO5」を探し、「コンポーネントを選択」の状態を確認します。

「選択済み」でない場合は、左側の「選択」または「強制(灰色)」をクリックし、「選択済み」または「強制(青色)」に変更してください。

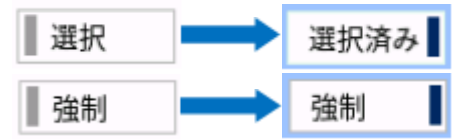

この手順において、「Online ROM Flash Component for Linux - iLO5」以外のファーム ウェアの選択状態は変更しないようにしてください。

※ファームウェアをダウングレードする場合には、手動で「選択済み」または「強制」に設定してください。

(12) ウィンドウ下部の「展開」をクリックすると「手順3 展開」が始まります。

| iLO Integrated Remote Console - Server: WIN-SV0NJV8KE10   ILO: BMCCN7731036.       |                                                                                                    |                                                                            |                      |  |  |  |
|------------------------------------------------------------------------------------|----------------------------------------------------------------------------------------------------|----------------------------------------------------------------------------|----------------------|--|--|--|
| ver Switch Virtual Drives Keyboard                                                 |                                                                                                    |                                                                            |                      |  |  |  |
| EC Smart Update Manager 8.4.0                                                      |                                                                                                    |                                                                            |                      |  |  |  |
| ローカルホストガイドアップデー                                                                    | - ト                                                                                                    |                                                                            |                      |  |  |  |
|                                                                                    |                                                                                                    |                                                                            |                      |  |  |  |
|                                                                                    |                                                                                                    |                                                                            | アクション V              |  |  |  |
|                                                                                    |                                                                                                    |                                                                            |                      |  |  |  |
| <b>壬</b> 順7 : 壬川                                                                   | きっ 手順っ                                                                                                    |                                                                            |                      |  |  |  |
|                                                                                    |                                                                                                    |                                                                            |                      |  |  |  |
|                                                                                    |                                                                                                    |                                                                            |                      |  |  |  |
| C 88                                                                               |                                                                                                    | •                                                                          |                      |  |  |  |
| 展開                                                                                 |                                                                                                    |                                                                            |                      |  |  |  |
| 展開<br>■ localhost 展開が完了しました                                                        | 展開が終了                                                                                                    | -ました。                                                                      |                      |  |  |  |
| 展開<br>■ localhost 展開が完了しました                                                        | 展開が終了                                                                                                    | ました。                                                                       |                      |  |  |  |
| 展開<br>Iocalhost 展開が完了しました<br>検索 ク                                                  | 展開が終了                                                                                                    | .#L£,                                                                      |                      |  |  |  |
| <ul> <li>R開</li> <li>localhost 展開が完了しました</li> <li>検索 の</li> <li>ユンボーネント</li> </ul> | <b>展開が終了</b><br>パッケージ                                                                                                    | ました。<br>展開ステータス                                                            | D1                   |  |  |  |
| 展開                                                                                 | 展開が終了<br>パッケージ<br>Online ROM Flash Component for<br>Linux - ILO 5                                                                                         | レました。<br>展開ステータス<br>成功。                                                    | ログ<br>ログの参照          |  |  |  |
| 展開                                                                                 | 展開が終了<br>パッケージ<br>Online ROM Flash Component for<br>Linux - ILO 5<br>Language Pack - Japanese                                                             | レました。<br>展開ステータス<br>成功。<br>成功。                                             | ログの参照                |  |  |  |
| 展開                                                                                 | 展開が終了<br>パッケージ<br>Online ROM Flash Component for<br>Linux - ILO 5<br>Language Pack - Japanese<br>Online ROM Flash Component for                           | ました。<br>展開ステータス<br>成功。<br>成功。<br>成功・<br>成功です。新1.1.1/(-ジョンをアクティ             | ログ<br>ログの参照<br>ログの参照 |  |  |  |
| 展開                                                                                 | 展開が終了<br>パッケージ<br>Online ROM Flash Component for<br>Linux - Lo 5<br>Language Pack - Japanese<br>Online ROM Flash Component for<br>Linux - System ROM U32  | よました。<br>展開ステータス<br>成功。<br>成功。<br>成功です。新しいバージョンをアクティ<br>ペートするには、再起動してください。 | ログ<br>ログの参照<br>ログの参照 |  |  |  |
| 展開                                                                                 | 展開が終了<br>パッケージ<br>Online ROM Flash Component for<br>Linux - Lo 5<br>Language Pack - Japanese<br>Online ROM Flash Component for<br>Linux - System ROM U32  | 展開ステータス<br>成功。<br>成功。<br>成功です。新しいバージョンをアクティ<br>ペートするには、再起動してください。          | ログ<br>ログの参照<br>ログの参照 |  |  |  |
| 展開                                                                                 | 展開が終了<br>バッケージ<br>Online ROM Flash Component for<br>Linux - ILO 5<br>Language Pack - Japanese<br>Online ROM Flash Component for<br>Linux - System ROM U32 | レました。<br>展開ステータス<br>成功。<br>成功。<br>成功です。新しいバージョンをアクティ<br>ペートするには、再起動してください。 | ログ<br>ログの参照<br>ログの参照 |  |  |  |

(13) ファームウェアのアップデートに成功したことを確認します。次のように、コンポーネント名の左側 に表示されるステータスアイコンが緑色であることを確認してください。

| 10                                           | iLO Integrated Remote Console             | - Server: WIN-5V0NJ             | /8KE10   iLO: BMCCN7731036.              | _ 🗆 X       |
|----------------------------------------------|-------------------------------------------|---------------------------------|------------------------------------------|-------------|
| Power Switch Virtual Drives Keyboard         |                                           |                                 |                                          |             |
| NEC Constituted to Manager D                 | 10                                        |                                 |                                          |             |
| smart opuate manager 6.4                     | 4.0                                       |                                 |                                          |             |
| ローカルホストガイ                                    | ドアップデート                                   |                                 |                                          |             |
|                                              |                                           |                                 |                                          |             |
|                                              |                                           |                                 |                                          | アクション V     |
|                                              |                                           |                                 |                                          |             |
|                                              |                                           |                                 |                                          | []          |
| <b>壬順1</b>                                   | 壬順っ                                       | 手順3                             |                                          |             |
|                                              |                                           |                                 |                                          |             |
|                                              |                                           |                                 |                                          |             |
| 展開                                           |                                           |                                 |                                          |             |
| Interference (2004/2017) *                   |                                           | 17 BB + (44 - 7 )               | *1 *                                     |             |
| ■ localnost 展開が元」しま                          | - U/2                                     | 展開が除了し                          | a U /2.                                  |             |
| 検索                                           | Q                                         |                                 |                                          |             |
|                                              |                                           |                                 |                                          |             |
| ▲ コンボーネント                                    | パッケージ                                     |                                 | 展開ステータス                                  | ログ          |
| firmware-ilo5-1.40-1.1.x86_6                 | 001 Online ROM F<br>Linux - iLO 5         | lash Component for              | 成功。                                      | ログの参照       |
| firmware-lpk-lio-1.30-1.1.x86                | 6_64 Language Pac                         | k - Japanese                    | 成功。                                      | ログの参照       |
| firmware-system-<br>oem-u32-2.00 2019 02 02- | Online ROM F<br>1.1.x86 64 Linux - Syster | lash Component for<br>n ROM U32 | 成功です。新しいバージョンをアクティ<br>ベートするには、再起動してください。 | ログの参照       |
| _                                            | -                                         |                                 |                                          |             |
| 日初しことります                                     |                                           |                                 |                                          |             |
| 最初からやり直す                                     | 甲止                                        |                                 |                                          |             |
|                                              |                                           |                                 |                                          |             |
| 1024 × 768                                   |                                           |                                 | NN 11 P 9                                | 🔛 AES 🔮 🚳 🥹 |

(14) Starter Pack DVDをDVDドライブから取り出し、画面左下の「再起動」をクリックします。 次の画面では「はい、再起動します」をクリックします。

| iLO Integrated                                         | d Remote Console - Server: WIN-SISD             | FG5SRG5   iLO: BMCCN7731036. | _ 🗆 X       |
|--------------------------------------------------------|-------------------------------------------------|------------------------------|-------------|
| Power Switch Virtual Drives Keyboard                   |                                                 |                              |             |
| NEC Smart Update Manager 8.4.0                         | 再起動                                             |                              |             |
| ローカルホストガイドアップデ                                         | ノードを再起動しますか?                                    |                              |             |
|                                                        | はい、再起動します                                       | キャンセル                        | 77932 V     |
| 表順為 - 毛                                                | 順2 手順3                                          |                              |             |
| 展開                                                     |                                                 |                              |             |
| ■ localhost 展開が完了しました                                  | 展開が終了                                           | しました。                        |             |
| 検索の                                                    |                                                 |                              |             |
| ▲ コンポーネント                                              |                                                 |                              | ПØ          |
| firmware-ilo5-1.40-1.1.x86_64                          | Online ROM Flash Component for<br>Linux - ILO 5 | 成功。                          | ログの参照       |
| firmware-lpk-llo-1.30-1.1.x86_64                       | Language Pack - Japanese                        | 成功。                          | ログの参照       |
| firmware-system-<br>oem-u32-2.00_2019_02_02-1.1.x86_64 |                                                 |                              | ログの参照       |
| 最初からやり直す 中止 再                                          | 起動                                              |                              |             |
| 1024 x 768                                             | ~~~~~~~~~~~~~~~~~~~~~~~~~~~~~~~~~~~~~~~         | 88 11 🕨 🔍                    | 🙆 AES 🔿 🔿 😒 |

(15) 手順(1)でセキュアブート設定を無効にした場合、同様の手順で有効へ戻します。

以上で、ファームウェアアップデートは完了です。

内蔵DVD-ROM ドライブ[N8151-137], 内蔵DVD-Super MULTIドライブ[N8151-138]を 使用時、アップデート後、Starter Pack DVDがDVDドライブから取り出せない場合があります。 このとき、トラブルシューティングの「1. Starter Pack DVDがDVDドライブから取り出せなくなった場 合」を参照してDVDを取り出してください。

## <u>トラブルシューティング</u>

#### 1. Starter Pack DVDがDVDドライブから取り出せなくなった場合

アップデート後にサーバーを再起動して、Starter Pack DVDがDVDドライブから取り出せなくなった場合、 以下の手順に従って取り出してください。

電源をOFF、ONするか、または<Ctrl>+<Alt>+<Delete>キーで再起動します。
 次のように、POSTが始まります。

| iLO i                                                                                                    | Integrated Remote Console -                                         | Server: WIN-SISDTG5SRG5     | iLO: BMCCN7731036. | _ 0   | X |
|----------------------------------------------------------------------------------------------------|---------------------------------------------------------------------|-----------------------------|--------------------|-------|---|
| Power Switch Virtual Drives Keyboard                                                                                                    |                                                                     |                             | - 92               |       |   |
|                                                                                                    |                                                                     |                             |                    |       |   |
| NEC                                                                                                    |                                                                     |                             |                    |       |   |
|                                                                                                    |                                                                     |                             |                    |       |   |
|                                                                                                    |                                                                     |                             |                    |       |   |
| (C) Copyright 1982-2019 Hewlett<br>NEC Express5800/R120h-1M<br>System ROM Version: U32 v2.10 (C<br>Serial Number: CN77310367                            | Packard Enterprise Deve<br>05/21/2019)                              | lopment LP                  |                    |       |   |
| Installed System Memory: 16 GB,                                                                                                    | Available System Memory                                             | : 16 GB                     |                    |       |   |
| 1 Processor(s) detected, 1 total<br>Proc 1: Intel(R) Xeon(R) Bronze                                                                                     | l cores enabled, Hyperth<br>3104 CPU @ 1.70GHz                      | reading is not supported    |                    |       |   |
| Workload Profile: Custom<br>Power Regulator Mode: Dynamic Pr<br>Advanced Memory Protection Mode:<br>Boot Mode: UEFI<br>HPE SmartHemory authenticated in | ower Savings<br>: Advanced ECC Support<br>n all populated DIMM slot |                             |                    |       |   |
| Starting required devices. Pleas                                                                                                    | se wait, this may take a                                            | few moments                 |                    |       |   |
| System configuration has changed                                                                                                    | d. Starting all devices.                                            | Please wait                 |                    |       |   |
|                                                                                                    |                                                                     |                             |                    |       |   |
|                                                                                                    |                                                                     |                             |                    |       |   |
|                                                                                                    |                                                                     |                             |                    |       |   |
| iLO 5 IPv4: 192.168.1.190<br>iLO 5 IPv6: FE80::32E1:71FF:FE66                                                                                           | 8:15D6                                                              |                             |                    |       |   |
| F9 System Utilities F10                                                                                                    | EXPRESSBUILDER <b>F11</b> B                                         | oot Menu <b>F12</b> Netword | k Boot             |       |   |
| 1024 x 768 POST Code: 0034                                                                                                    |                                                                     |                             | Wi II 🕨 🔍          | 🔒 AES |   |

(2) POST画面で<F10>キーを押します。

次の画面が表示されます。

| ilo                    | iLO Integrated Remote Console - Server: WIN-SISDTG5SRG5   iLO: BMCCN7731036. | -     | <b>-</b> X |
|------------------------|------------------------------------------------------------------------------|-------|------------|
| Power Switch Virtual E | rives Keyboard                                                               |       |            |
|                        |                                                                              |       |            |
|                        |                                                                              |       |            |
|                        |                                                                              |       |            |
|                        |                                                                              |       |            |
|                        |                                                                              |       |            |
|                        |                                                                              |       |            |
|                        |                                                                              |       |            |
|                        |                                                                              |       |            |
|                        | Provisioning                                                                 |       |            |
|                        | Smart Storage Administrator                                                  |       |            |
|                        |                                                                              |       |            |
|                        | Scripting Toolkit Windows PE 64 Bit Mode                                     |       |            |
|                        | Server Hardware Diagnostics UEFI                                             |       |            |
|                        |                                                                              |       |            |
|                        |                                                                              |       |            |
|                        |                                                                              |       |            |
|                        |                                                                              |       |            |
|                        |                                                                              |       |            |
|                        | The highlighted entry will be everyted systematically in as                  |       |            |
|                        | The highlighted chery will be checkled decondencing in the                   |       |            |
|                        |                                                                              |       |            |
|                        |                                                                              |       |            |
|                        |                                                                              |       |            |
|                        |                                                                              |       |            |
|                        |                                                                              |       |            |
| 1024 x 768             | POST Code: 003E                                                              | 🔒 AES |            |

(3) メニューの「Provisioning」を選択します。何もキーを押さない場合、自動的に「Provisioning」が選択されます。

次の画面が表示されるまで、しばらくお待ちください。

| <b>LO</b>                   | iLO Integrated Remote Console - Server: V | WIN-SISDTG5SRG5   iLO: BMCCN7731036. |                                       | _ 🗆 🗙     |  |  |  |
|-----------------------------|-------------------------------------------|--------------------------------------|---------------------------------------|-----------|--|--|--|
| Power Switch Virtual Drives | Keyboard                                  |                                      |                                       |           |  |  |  |
| NEC                         | Express5800/R120h-1M                      | 9 # 1                                | ¶ ? i                                 |           |  |  |  |
|                             | EVDDECC                                   |                                      |                                       |           |  |  |  |
| EXPRESSBUILDER              |                                           |                                      |                                       |           |  |  |  |
|                             |                                           | ))                                   |                                       |           |  |  |  |
|                             |                                           |                                      |                                       |           |  |  |  |
|                             |                                           |                                      |                                       |           |  |  |  |
|                             |                                           |                                      |                                       |           |  |  |  |
|                             | osインストール                                  | メンテナンスの実行                            |                                       |           |  |  |  |
|                             |                                           |                                      |                                       |           |  |  |  |
|                             |                                           |                                      |                                       |           |  |  |  |
|                             |                                           |                                      |                                       |           |  |  |  |
|                             |                                           |                                      |                                       |           |  |  |  |
|                             |                                           |                                      |                                       |           |  |  |  |
|                             |                                           |                                      |                                       |           |  |  |  |
|                             |                                           |                                      |                                       |           |  |  |  |
|                             |                                           |                                      |                                       |           |  |  |  |
| 1024 x 768                  |                                           | NN II 🕨 🔍                            | a a a a a a a a a a a a a a a a a a a | AES 🔮 🏵 🏵 |  |  |  |

- (4) EXPRESSBUILDER起動後、DVDドライブのイジェクトボタンを押して、Starter Pack DVDを取り 出します。
- (5) 右上の電源アイコンをクリックして「電源オフ」、または「システムの再起動」を選択します。

| iLO Integrated Remote Console        | - Server: WIN-SISDTG5SRG5   iLO: BMCCN77310 | 36.            |          | - • ×     |
|--------------------------------------|---------------------------------------------|----------------|----------|-----------|
| Power Switch Virtual Drives Keyboard |                                             |                |          |           |
| NEC Express5800/R120h-1M             | Q 1                                         | 8 ) <u>e</u> 1 | ? i      | ሳ         |
|                                      |                                             | 電源オフ           |          |           |
| EXPI                                 | RESSBUILDER                                 | システム           | の再起動     |           |
|                                      |                                             |                |          |           |
|                                      |                                             |                |          |           |
| osインストール                             | メンテナンスの実行                                   |                |          |           |
|                                      |                                             |                |          |           |
|                                      |                                             |                |          |           |
|                                      |                                             |                |          |           |
|                                      |                                             |                |          |           |
|                                      |                                             |                |          |           |
| 1024 x 768                           | 864 H F G                                   |                | <u>a</u> | AES 🔮 🖲 🎯 |

以上で作業は終了です。

2. 「Your connection is not secure」エラーが出てストップした場合

以下のエラーが起きて先に進めなくなった場合、以下の手順に従って進めてください。

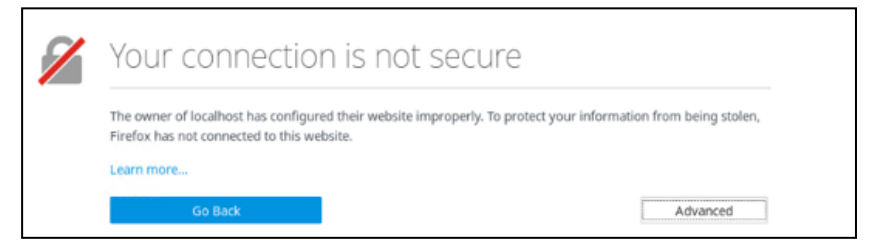

- (1) 画面上の「Advanced」をクリックします。
- (2) 画面上の「Add Exception...」をクリックします。
- (3) ポップアップした「Add Security Exception」画面で、「Confirm Security Exception」をクリック します。

以上で作業は終了です。